# 303 Descarga masiva de CFDI del portal del SAT

Proscai ha desarrollado una aplicación gratuita que facilita la descarga masiva de tus archivos XML desde el portal del SAT, llamada **Proscai\_XML\_SAT.** 

Se trata de un ejecutable que no requiere instalación previa y cuenta con las debidas medidas de seguridad que permiten descargar las facturas del periodo que establezcas.

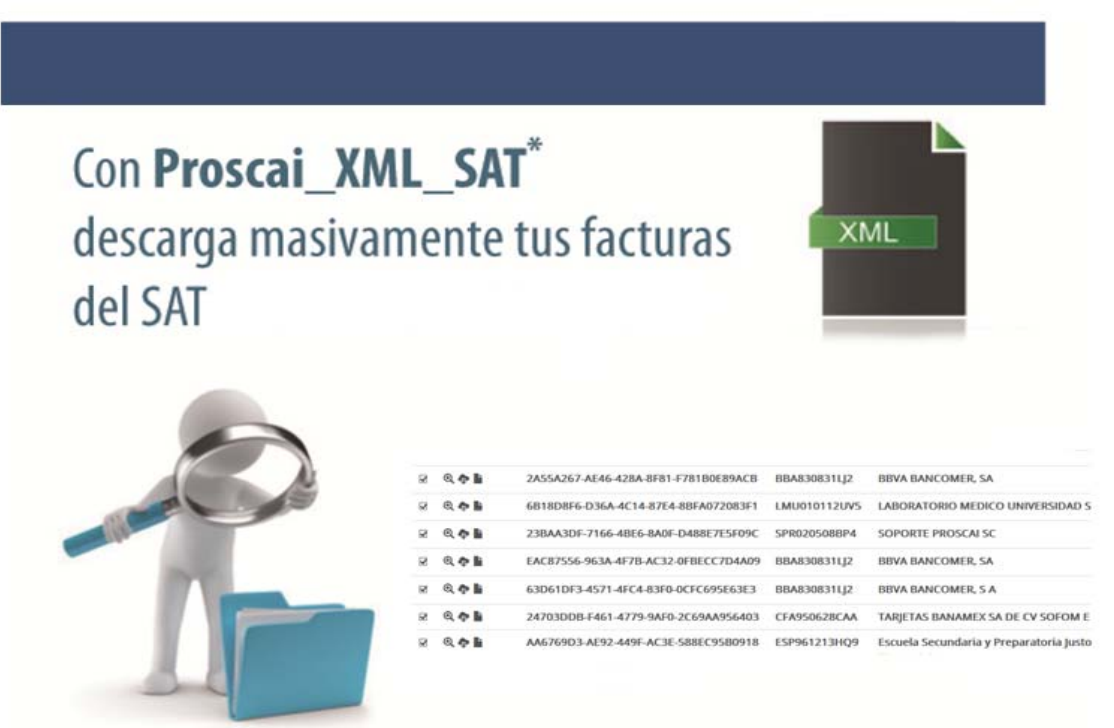

Proscai\_XML\_SAT es un software cortesia de Soporte Proscai, S.C. de libre distribución

### Requisitos

- Microsoft .NET Framework 4.0 o superior
- Descargar el programa Proscai\_XML\_SAT del portal de Proscai.
- Conexión a Internet.

Como el SAT trabaja con la plataforma JAVA, te será requerida la instalación/actualización o permiso de ejecución.

| ¿Desea ejecu                                                        | tar esta ap                                      | k licación?                                                                                                    |
|---------------------------------------------------------------------|--------------------------------------------------|----------------------------------------------------------------------------------------------------|
|                                                                     | Nombre:                                          | SAT Autenticación con FIEL                                                                                                    |
| <u></u>                                                             | Publicador:                                      | Servicio de Administracion Tributaria                                                                                           |
|                                                                     | Ubicación:                                       | https://cfdiau.sat.gob.mx                                                                                                    |
| Esta aplicación se ej<br>su información persi<br>aparecen anteriorm | jecutará con acce<br>onal. Ejecute esta<br>ente. | sso no restringido y puede poner en peligro su computadora y<br>a aplicación sólo si confia en la ubicación y el publicador que |
| No volver a mos                                                     | trar esto otra vez                               | para aplicaciones del publicador y ubicación anteriores                                                                         |
| Más inform                                                          | ación                                            | Ejecutar Cancelar                                                                                                    |

# Funcionamiento

1. Ejecuta el programa Proscai\_XML\_SAT.

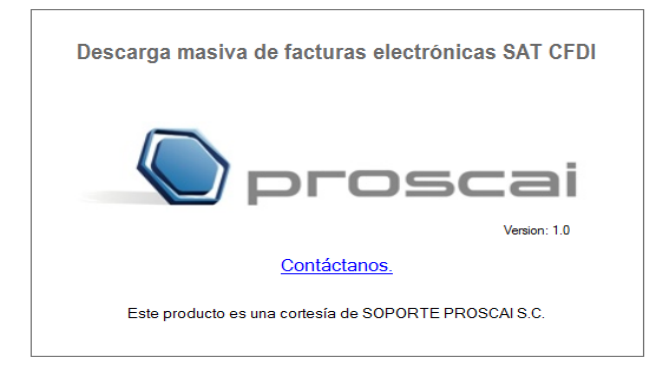

2. Inicialmente solicita que registres tus credenciales del SAT (1) y valides a través de Captcha. Haz clic en el botón Enviar (3).

| SOPORTE PROSCA    | I S.C Descarga masiva de facturas elec                                                                                | trónicas SAT CFDI                                                                                                    |                                                                                                    |                                                                                                    |                                                                                                    | - 🗆 ×                               |
|-------------------|----------------------------------------------------------------------------------------------------|----------------------------------------------------------------------------------------------------|----------------------------------------------------------------------------------------------------|----------------------------------------------------------------------------------------------------|----------------------------------------------------------------------------------------------------|-------------------------------------|
| 1<br>Credenciales | 2<br>SAT Tipo de Facturas                                                                                             | 3<br>Rango de Fechas                                                                                                    | Descargar                                                                                                    |                                                                                                    | Pr                                                                                                    | -oscai                              |
| Introduce tus     | credenciales del SAT.                                                                                                 |                                                                                                    |                                                                                                    |                                                                                                    |                                                                                                    |                                     |
|                   | gob mx                                                                                                    |                                                                                                    |                                                                                                    | Trámites                                                                                                    | Gobierno Participa                                                                                                    | a Datos 🔍 🔨                         |
|                   | 🔒 > Inicio                                                                                                    |                                                                                                    |                                                                                                    |                                                                                                    |                                                                                                    |                                     |
|                   | Acceso por contra                                                                                                    | seña                                                                                                    |                                                                                                    |                                                                                                    |                                                                                                    |                                     |
|                   | RFC:                                                                                                    | AGQS740725AI8                                                                                                    |                                                                                                    | <b></b>                                                                                                    |                                                                                                    |                                     |
|                   | Contraseña: 😡                                                                                                    | •••••                                                                                                    |                                                                                                    |                                                                                                    |                                                                                                    |                                     |
|                   | Captcha:                                                                                                    | <b>600000</b>                                                                                                    |                                                                                                    |                                                                                                    |                                                                                                    |                                     |
|                   |                                                                                                    | 4JXS68                                                                                                    |                                                                                                    | 2                                                                                                    |                                                                                                    |                                     |
|                   |                                                                                                    |                                                                                                    | e.firma                                                                                                    | Enviar 3                                                                                                    |                                                                                                    |                                     |
|                   |                                                                                                    |                                                                                                    |                                                                                                    |                                                                                                    |                                                                                                    |                                     |
|                   | El Servicio de Administrac<br>portal de internet <u>(https://</u><br>Datos<br>Para mayor información<br>privacidad en | Aviso<br>ión Tributaria, es el responsa<br><u>www.sat.gob.mx</u> ), los cuales<br>Personales en Posesión de S<br>acerca de este tema y de lo<br>el sitio: <u>https://repositorio.clo</u> | o de privacidad simpl<br>able del tratamiento d<br>s son protegidos confo<br>Sujetos Obligados y la<br>os derechos que puec<br>oudo sat.gob.mx/FTP/ | ificado<br>e los datos personales<br>rrme a lo dispuesto en<br>normatividad que resi<br>les hacer valer, ponem<br>avisoprivacidad/802_N | que se recolectan a tra<br>la Ley General de Prote<br>ulte aplicable.<br>os a tu disposición el A<br>V <u>aviso_integral.html</u> | avés de su<br>acción de<br>Aviso de |
|                   |                                                                                                    |                                                                                                    |                                                                                                    |                                                                                                    |                                                                                                    | ~                                   |
|                   |                                                                                                    | Este producto es una cortesia de SOPO<br>Copyright © 2015 SOPORTE Pi                                                                                                    | RTE PROSCAI S.C.<br>ROSCAI S.C.                                                                                                    |                                                                                                    | Contáctano                                                                                                    | <u>DS.</u>                          |

## 3. Selecciona el tipo de facturas que desees descargar (1).

| 2<br>.redenciales SAT Tipo de Facturas Rango de Fechas Descargar | proscai                               |
|------------------------------------------------------------------|---------------------------------------|
| gob mx                                                           | Trámites Gobierno Participa Datos 🔍   |
| FACTURA ELECTRÓNICA                                              | Consulta CFDI - Generación de CFDI    |
| ♠ > Inicio > Factura Electrónica                                 | RFC Autenticado: .AGQS740725AI8 Salir |
| Factura Electrónica                                              |                                       |
| Seleccione la opción deseada:                                    |                                       |
| Consultar Facturas Emitidas                                      |                                       |
| Consultar Facturas Recibidas 🕖                                   |                                       |
| Consultar Solicitudes de Cancelación                             |                                       |
| Este producto es una contesia de SOPORTE PROSCAI S.C.            | Contáctanos.                          |

### 4. Registra el periodo de fechas de la consulta a realizar (1).

| SOPORTE PROSCAI S.C Descarga masiva de facturas electrónicas SAT CFDI                   | - 🗆 X                                 |
|-----------------------------------------------------------------------------------------|---------------------------------------|
| <ul><li>✓3</li></ul>                                                                    |                                       |
| Credenciales SAT Tipo de Facturas Rango de Fechas De                                    | scargar                               |
| Define el tipo de busqueda para consultar tus facturas.                                 |                                       |
| god mx                                                                                  | Tramites Gobierno Participa Datos 🔍 🦷 |
| FACTURA ELECTRÓNICA                                                                     | Consulta CFDI • Generación de CFDI    |
| Consultar Facturas Recibidas                                                            |                                       |
|                                                                                         |                                       |
|                                                                                         |                                       |
| FOLIO FISCAL                                                                            |                                       |
| • Fecha de Emisión *                                                                    |                                       |
|                                                                                         |                                       |
| Año*: Mes*:                                                                             | Día:                                  |
| 2020 01                                                                                 |                                       |
| Hora Inicial:                                                                           | Hora Final:                           |
|                                                                                         | 23 🛛 : 59 🖌 : 59 🖌                    |
| RFC Emisor                                                                              | Estado del Comprobante                |
|                                                                                         | Seleccione un valor                   |
| Tipo de Comprobante (Complemento)                                                       |                                       |
| Seleccione un valor                                                                     |                                       |
| (Criterio de búsqueda aplicable a CFDI emitidas a partir del 01/01/2014)                |                                       |
| * Campos obligatorios                                                                   | Buscar CFDI                           |
| Eate producto es una contexia de SOPORTE PROSC<br>Copyright @ 2015 SOPORTE PROSCAI S.C. | av S.C. <u>Contáctanos.</u>           |

5. En la parte baja de la ventana muestra los archivos conforme al rango de fechas establecido. Te permite realizar varias acciones de forma masiva (1) o puedes seleccionar directamente documentos específicos (2). Haz clic en el botón Descargar Seleccionados (3).

| SOPORTE PROSCAI S.C I | Descarga masiva de fact | turas electrónicas SAT CFDI                                                                   | )             | Орго                                                    | - " ×<br>scai |
|-----------------------|-------------------------|-----------------------------------------------------------------------------------------------|---------------|---------------------------------------------------------|---------------|
| Define el tipo de bú  | squeda para consul      | tar tus facturas.                                                                             | J             |                                                         |               |
| g                     | ob mx                   |                                                                                               |               | Trámites Gobierno Participa Datos                       | ۹             |
| F#                    | ACTURA ELECTRÓ          | ÓNICA                                                                                         |               | Consulta CFDI • Generación de CF                        | DI            |
| 0                     | Acciones                | Folio Fiscal                                                                                  | RFC Emisor    | Nombre o Razón Social del Emisor                        |               |
|                       | v 🍳 💠 🖿                 | 0235811A-477F-471F-9EE5-0037A716E461                                                          | NEJ8208102E0  | Nueva Escuela Justo Sierra, A.C.                        |               |
|                       | 2 🍳 🍖 🗎                 | CF7B2C31-8663-4AF9-B2DC-1045DA750F9B                                                          | ESP961213HQ9  | Escuela Secundaria y Preparatoria Justo<br>Sierra, A.C. |               |
| 0                     | 🗵 🍳 💠 🖿                 | 2A55A267-AE46-428A-8F81-F781B0E89ACB                                                          | BBA830831LJ2  | BBVA BANCOMER, SA                                       |               |
|                       | 2 🍳 🍖 皆                 | 6B18D8F6-D36A-4C14-87E4-8BFA072083F1                                                          | LMU010112UV5  | LABORATORIO MEDICO UNIVERSIDAD S<br>A. DE C.V.          |               |
|                       | 🛛 🍳 💠 🖿                 | 23BAA3DF-7166-4BE6-8A0F-D488E7E5F09C                                                          | SPR020508BP4  | SOPORTE PROSCAI SC                                      |               |
|                       | <                       | 8                                                                                             |               | >                                                       |               |
|                       |                         | Descargar Selecciona                                                                          | dos Descargar | Metadata Exportar Resultados a PDF                      |               |
|                       |                         | Este producto es una cortesia de SOPORTE PROSCAI S.(<br>Copyright @ 2015 SOPORTE PROSCAI S.C. | с.            | Contáctanos,                                            |               |

En la parte inferior de la ventana te informa que la descarga se realizó con éxito (1), indicando el folio de descarga (2) y que podrás recuperarlos (3) en la sección Recuperar descargas de CFDI.

| Credenciales SAT        | Tipo de Factura                          | s electrónicas SAT CFDI                                                                                              | Descargar                                                                                                    | <b>Pros</b>                                                                                 | - "  |
|-------------------------|------------------------------------------|----------------------------------------------------------------------------------------------------|----------------------------------------------------------------------------------------------------|---------------------------------------------------------------------------------------------|------|
| Define el tipo de búsqu | ueda para consultar                      | tus facturas.                                                                                                    |                                                                                                    |                                                                                             |      |
| gob                     | mx                                       |                                                                                                    |                                                                                                    | Trámites Gobierno Participa Datos                                                           | ۹    |
| FACT                    |                                          | CA<br>EAC87556-965A-4F7B-AC52-0FBECC                                                                                 | 704A09 BBA630631LJZ                                                                                                 | Consulta CFDI • Generación de<br>DDVA DAINCOMER, SA                                         | CFDI |
| ×                       | 🔍 🂠 🖿                                    | 63D61DF3-4571-4FC4-83F0-0CFC69                                                                                       | 5E63E3 BBA830831LJ2                                                                                                 | BBVA BANCOMER, S A                                                                          |      |
| 2                       | Q 🂠 🖿                                    | 24703DDB-F461-4779-9AF0-2C69AA                                                                                       | 956403 CFA950628CA/                                                                                                 | A TARJETAS BANAMEX SA DE CV SOFOM E<br>R                                                    |      |
| 2                       | Q 💠 🖿                                    | AA6769D3-AE92-449F-AC3E-588EC9                                                                                       | 5B0918 ESP961213HQ                                                                                                  | 9 Escuela Secundaria y Preparatoria Justo<br>Sierra, A.C.                                   |      |
|                         | Q 💠 🖿                                    | A5BDE05D-A0A1-4BD4-ACED-95379                                                                                        | 62F247C SPR020508BP4                                                                                                | 4 SOPORTE PROSCAI SC                                                                        |      |
| V                       | 0् 🏚 🖺                                   | 3D2BE075-4DE0-4E25-B51F-92B408                                                                                       | 7D1861 NEJ8208102E0                                                                                                 | Nueva Escuela Justo Sierra, A.C.                                                            |      |
| <                       |                                          |                                                                                                    |                                                                                                    | >                                                                                           |      |
|                         |                                          | Descargar Se                                                                                                    | eleccionados Descarg                                                                                                | gar Metadata Exportar Resultados a PDF                                                      |      |
|                         | Importante: Para c<br>directamente con s | ualquier aclaración sobre el conteni<br>su emisor.                                                                   | do o estado de los compr                                                                                            | robantes listados, favor de verificar                                                       | _    |
| La                      | a descarga de los Cl<br>Impor            | jDescarga<br>FDI se encuentra en proceso y podrás<br>B9F2-B6975A526440, en la<br>tante:: el tiempo máximo para atend | realizada con éxito!<br>obtener el resultado con<br>opción: <u>Recuperar descar</u><br>er la solicitud es de 48 hor | el folo de descarsa:B77FA121-6E3B-401B-<br>rgas de CFDI. 🚯<br>ras a partir de este momento. |      |
|                         |                                          | Este producto es una cortesia de SOPORTE I<br>Copyright © 2015 SOPORTE PROSC                                         | PROSCAI S.C.<br>NI S.C.                                                                                             | Contáctanos.                                                                                |      |

6. De la sección principal elige la opción Recuperar descargas de CFDI.

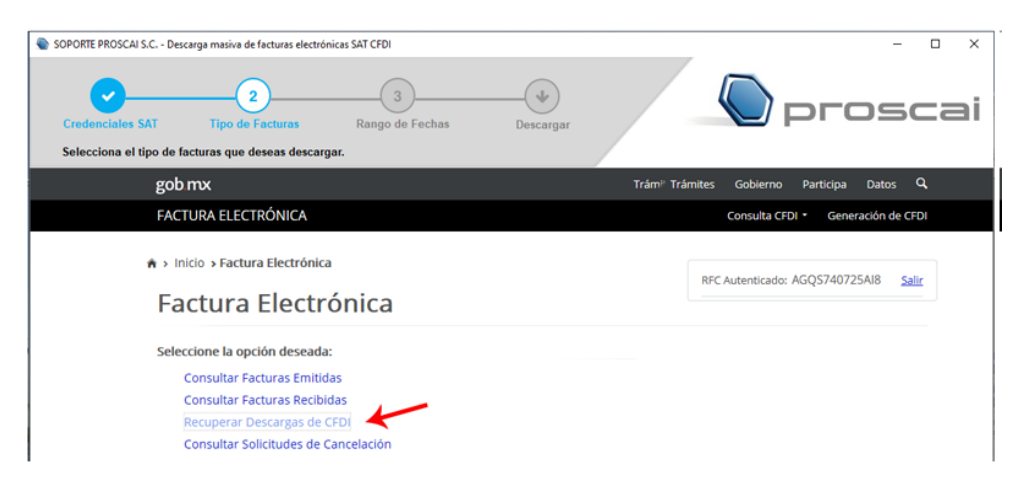

7. Identifica el folio de descarga que se te proporcionó (1) y descárgalo (2).

| SOPORTE PROSCAI S.C Descarga masiva de factu | ras electrónicas SAT CFDI                            |                          | -                              | - D X |
|----------------------------------------------|------------------------------------------------------|--------------------------|--------------------------------|-------|
| Credenciales SAT Tipo de Facto               | 3<br>ras Rango de Fechas De                          | escargar                 | prose                          | :ai   |
| Selecciona el tipo de facturas que desea     | s descargar.                                         |                          |                                | _     |
| gob mx                                       |                                                      | Trámites Gobiern         | no Participa Datos 🔍           | ^     |
| FACTURA ELECTRÓN                             | NCA                                                  | Consulta                 | CFDI - Generación de CFDI      |       |
| * > Inicio > Recuperar<br>Recuperal          | Descargas de CFDI                                    | RFC Autenticad           | do: AGQS740725AI8 <u>Salir</u> |       |
| En esta con<br>metadata d                    | sulta se podrán recuperar :<br>e los últimos 3 dias. | solicitudes de descar    | gas de CFDI y                  |       |
| Descargar Paque                              | te Folio de Descarga 🚹                               | RFC Contribuyente Tipo D | escarga Cantidad de Documento  | >s F  |
| Pescarga                                     | B77FA121-6E3B-401B-B9F2-B6975A5264                   | 40 AGQS740725AI8 CFDI    | 11                             | 1     |
|                                              |                                                      |                          |                                |       |

8. Guarda (1) el archivo en la ruta que definas (2).

| Recuperar descarg                                                                                    | as de CFI                                                                               | JI                                                                                                    |                                                                                        |                                             |                                                          |                     |     |
|----------------------------------------------------------------------------------------------------|-----------------------------------------------------------------------------------------|----------------------------------------------------------------------------------------------------|----------------------------------------------------------------------------------------|---------------------------------------------|----------------------------------------------------------|---------------------|-----|
| En esta consulta se pod<br>metadata de los último                                                    | lrán recupe<br>s 3 dias.                                                                | Descarga de archivos<br>2 Desea abrir o guardar est<br>Nombre:1-628<br>Too: Archivo V<br>De: portacte<br>A | te archivo?<br>34018-89F2-86975A526440_1<br>WinRAR ZIP<br>dLfacturaelectronica.sat.gob | X<br>12_03_2020.zip<br>xmx<br>Cancelar e Di | ocumentos F                                              |                     |     |
| B77FA121-6E3B                                                                                        | Guardar como                                                                            |                                                                                                    |                                                                                        | -                                           |                                                          |                     | ×   |
|                                                                                                    | ← → ~ ↑                                                                                 | > Este equipo > Document                                                                                   | tos > descargas sat                                                                    |                                             | ✓ ♂ Buscar en de                                         | escargas sat        | Q   |
| č.                                                                                                   | Organizar 👻 Nu                                                                          | ueva carpeta                                                                                               |                                                                                        |                                             |                                                          | · · · · ·           | 0   |
|                                                                                                    | Este equipo<br>Descargas                                                                | ^                                                                                                    | Nombre                                                                                 | Ningún eleme                                | Fecha de modificación<br>ento coincide con el criterio d | Tipo<br>e búsqueda. |     |
| Enlaces<br>Declaración de Accesibilidad                                                              | <ul> <li>Escritorio</li> <li>Imágenes</li> <li>Música</li> <li>Unidad de DVI</li> </ul> | D RW (F:) Audio CD                                                                                         |                                                                                        |                                             |                                                          |                     |     |
| Politica de privacidad<br>Términos y Condiciones<br>Marco lurídico                                   | Nombres                                                                                 | CFDI_B77FA121-6E3B-401B-B5                                                                                 | 9F2-B6975A526440_12_03_20                                                              | 020                                         |                                                          |                     | ~   |
| Portat de Obligaciones de Transparencia<br>Sistema Informex<br>INAI<br>Este producto es<br>Copylight | Ocultar carpetas                                                                        | Archivo WinRAR ZIP                                                                                         |                                                                                        |                                             | 2<br>Guarda                                              | r Cancel            | dar |

La carpeta destino puede ser directamente la carpeta donde guardas los XML que importará Proscai para vincularlos posteriormente a las facturas de proveedores, acreedores y usuarios de nómina.

#### 9. Finalmente, para salir de la aplicación haz clic en el botón Salir (1) y cierra el navegador.

| SOPORTE PROSCAI S.C Desc                     | carga masiva de facturas electró                    | nicas SAT CFDI       |                    |                   |                    | -    |    | × |
|----------------------------------------------|-----------------------------------------------------|----------------------|--------------------|-------------------|--------------------|------|----|---|
| Credenciales SAT<br>Selecciona el tipo de fa | 2<br>Tipo de Facturas<br>acturas que deseas descarg | 3<br>Rango de Fechas | Descargar          |                   | ргс                | )SC  | ai |   |
| gob                                          | gob mx                                              |                      |                    | Trámites Gobierno | Participa Datos    | ۹    |    |   |
| FACT                                         | TURA ELECTRÓNICA                                    |                      |                    | Consulta CFD      | OI • Generación de | CFDI |    |   |
| ♠ > Inicio > Recuperar Descargas de CFDI     |                                                     |                      | RFC Autenticado: / | AGQS740725AI8     | Salir 1            |      |    |   |